# OCB500 Bargraph

**Owner's Manual** 

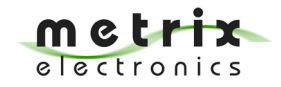

sales@metrix-electronics.com

### **Unpacking Instructions**

Remove the Packing List and verify that you have received all equipment, including the following: Model OCB500.

- Operator's Manual OCB500.

If you have any questions about the shipment, please call.

#### NOTE

When you receive the shipment, inspect the container and equipment for signs of damage. Note any evidence of rough handling in transit. Immediately report any damage.

## Programmable Bargraph OCB500

- $\sqrt{10}$  Process Signals mV, mA DC and true RMS
- $\sqrt{10}$  Four Signal Inputs with arithmetic formula
- $\sqrt{}$  Thermometer Pt-100
- $\sqrt{}$  Thermometer J, K, R, S, T, B, C
- $\sqrt{50}$  Bargraph Segments, 3 digit Display
- √ Four Set Point Relays 250V-5A AC
- $\sqrt{8}$  8 Point Linearizing Option
- $\sqrt{}$  Supply 230VAC or 24VDC

**OCB500** is a digital controller with one Bargraph and a three digit numerical display. The controller is key programmable and permits connection to analogue process signals, Pt 100 and DIN Thermocouples with or without cold compensation. Additional three signal channels are optionally available.

The digital display permits a resolution of 999 with selectable decimal point. In the measuring mode the display follows the input signal. In the programming mode the parameters are displayed.

**The Menu** is accessible with the keys behind the front lens and contains the selection of input signals, setting of four Set Points, colours of the bargraph, scaling of the digital display and the bargraph and calibration of the measuring ranges.

With all four signal channels assembled, the digital display and the bargraph show the results according to the form: DISPLAY = Coef 0 + ADC1 \* Coef 1 + ADC2 \* Coef 2 + ADC3 \* Coef 3 + ADC4 \* Coef 4 Whereas *Coef* are the Coefficients and *ADC* are the measured values.

**Linearizing** in up to 8 points is optionally available. It can be used for linearizing of non linear analogue signals or to display linear signals in non-linear values. Typical application is a linear display of liquids in large tanks.

**Fast Peak & Hold Memory** with fast reading display is option. The displays follow the input signal of channel 1. Fast peaks up to 4ms are memorized in internal analogue memory and shown at the bargraph and the digital display. With external contact the display will reset to the momentary value.

The controller is enclosed in a DIN case 48 x 144mm and supplied from 24VDC or 115/230VAC. The programming keys are accessible behind the front lens.

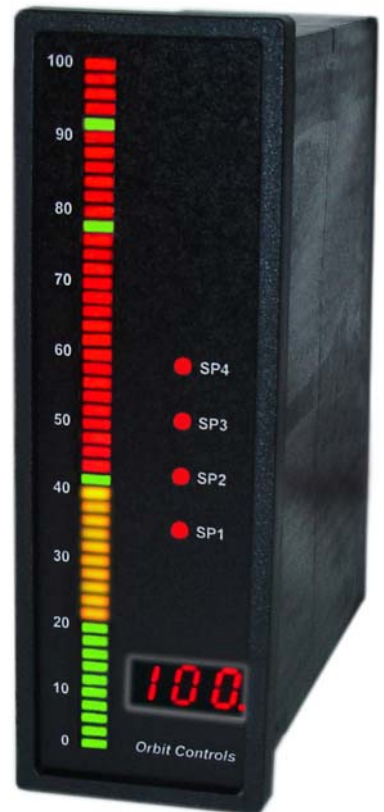

#### TERMINALS

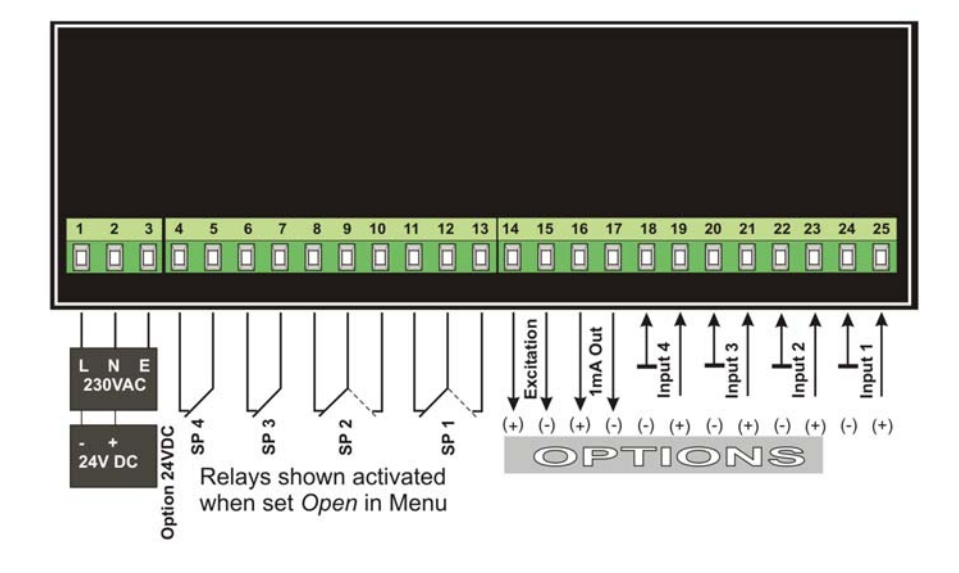

#### **SPECIFICATIONS**

| Displays:   | Bargraph length:<br>Accuracy:<br>Digital Display:<br>Accuracy:                                              | <ul> <li>125mm, 50 red, yellow and green segments, 10mm w ± 1 Segment.</li> <li>3 digits 0-999 with decimal points. Digit size 7.6mm.</li> <li>0.1% from value.</li> </ul> | idth. |
|-------------|----------------------------------------------------------------------------------------------------|----------------------------------------------------------------------------------------------------|-------|
| Inputs:     | <ul> <li>* Voltage:</li> <li>* Currents:</li> <li>* Thermocouples:</li> <li>The signal channel 1</li> </ul> | 100mV to 250V DC.<br>1mA to 5A DC.<br>J, K, R, S, T, B, C and Pt-100<br>permits measurement of true RMS Signals                                                            |       |
| Function:   | * Scaled Input Signal<br>* Sum of 4 Analogue<br>DISPLAY = Coef 0                                            | of one of four Signal Channels<br>Signals according to the form:<br>+ADC1*Coef 1+ADC2*Coef 2+ADC3*Coef 3+ADC4*C                                                            | oef 4 |
| Set Points: | Four Relays: SP1-SF<br>Activated Set Points                                                                 | P2 with changing contacts, SP3-SP4 with closing contac<br>are shown with LEDs at the front panel.                                                                          | ots.  |
| Excitation: | 10, 12 or 19V-40mA,                                                                                         | jumper selectable (with mains supply only).                                                                                                    |       |
| Supply:     | 115/230V, 10%, 48                                                                                           | . 60 Hz. Option 18-36VDC or 9-36VDC.                                                                                                    |       |
| Cabinet:    | DIN 48x144x115mm pluggable screw term                                                                       | (WxHxD). Panel cut-out 44x136mm, hinals.                                                                                                    |       |

#### **CONTROL KEYS**

The keys MENU, ACK and SET are accessible below the front lens. They permit setting of parameters, programming of Set Points, setting of the bar colours and scaling of the input signals.

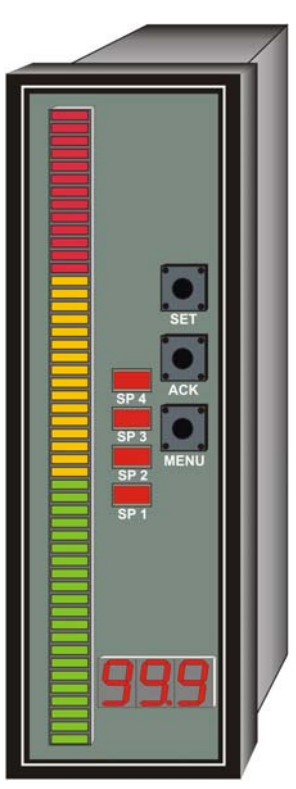

OCB500 without front lens

#### **MENU STEPS**

The key *MENU* opens the Menu and permits scrolling the menu steps at the display. The required parameter will be confirmed with *ACK* and adjusted with *SET*. The flashing digit - Cursor - will be positioned with *SET* and selected with *ACK*. The decimal point and the sign can be set when the cursor is positioned outside the display (no flashing digit). The sign and the decimal point can than be set with the key *SET*.

IMPORTANT! The values have always to be set with a decimal point even after the last digit. (e.g. at SP1: 0.20 = 0.20 or 02.0 = 2 or 020. = 20)

| Кеу  | Displa | ly Function                                                         |
|------|--------|---------------------------------------------------------------------|
| MENU | PAS    | Enter the PASSWORT, the combination which has been                  |
|      |        | set in the last Menu step PAS.                                      |
| MENU | COL    | Selection of Bar colours                                            |
| MENU | SP1    | Set Point SP1                                                       |
| ACK  | XXX    | Value of SP1                                                        |
| MENU | HS1    | Hysteresis of SP1                                                   |
| MENU | Fn1    | Function of SP1 OPEN or CLOSED                                      |
| MENU | SP2    | Set Point SP2                                                       |
| ACK  | XXX    | Value of SP2                                                        |
| MENU | HS1    | Hysteresis of SP2                                                   |
| MENU | Fn2    | Function of SP1 OPEN or CLOSED                                      |
| MENU | SP3    | Set Point SP3                                                       |
| ACK  | XXX    | Value of SP3                                                        |
| MENU | HS3    | Hysteresis of SP3                                                   |
| MENU | Fn3    | Function of SP3 OPEN or CLOSED                                      |
| MENU | SP4    | Set Point SP4                                                       |
| ACK  | XXX    | Value of SP4                                                        |
| MENU | HS4    | Hysteresis von SP4                                                  |
| MENU | Fn4    | Function of SP1 OPEN or CLOSED                                      |
| MENU | SnS    | Selection of Input Type                                             |
| ACK  | Ln     | Linear Process Signal                                               |
|      | Pt1    | Pt-100                                                              |
|      | tCE    | Thermocouple E with Cold Junction Compensation                      |
|      | CCE    | Thermocouple E without Cold Junction Compensation                   |
|      | tCJ    | Thermocouple J with Cold Junction Compensation                      |
|      | CCJ    | Thermocouple J without Cold Junction Compensation                   |
|      | tCL    | Thermocouple K with Cold Junction Compensation                      |
|      | CCL    | Thermocouple K without Cold Junction Compensation                   |
|      | tCS    | Thermocouple S with Cold Junction Compensation                      |
|      | CCS    | Thermocouple S without Cold Junction Compensation                   |
|      | tCb    | Thermocouple B with Cold Junction Compensation                      |
|      | CCb    | Thermocouple B without Cold Junction Compensation                   |
|      | tCt    | Thermocouple T with Cold Junction Compensation                      |
|      | CCt    | Thermocouple T without Cold Junction Compensation                   |
|      | Cld    | Ambient temperature measured with internal sensor at the Terminals. |
| MENU | bLo    | Display value for Bar = Null.                                       |
| MENU | bHi    | Display value for Bar = $100\%$ .                                   |
| MENU | Co0    | Coefficient 0 for Calculation Formula. Additive Offset.             |
| MENU | SL1    | Value at the digital display at zero input 1                        |
| MENU | SH1    | Value at the digital display at maximum value at input 1.           |
| MENU | C01    | Coefficient 1 for Calculation Formula                               |
| MENU | SL2    | value at the digital display at zero input 2                        |
|      | 5H2    | value at the digital display at maximum value at input 2            |
| MENU | C02    | Coefficient 2 for Calculation Formula                               |

MENU SL3 Value at the digital display at zero input 3.

| MENU | SH3     | Value at the digital display at maximum value at input 3                             |
|------|---------|--------------------------------------------------------------------------------------|
| MENU | Co3     | Coefficient 3 for Calculation Formula                                                |
| MENU | SL4     | Value at the digital display at zero input 4                                         |
| MENU | SH4     | Value at the digital display at maximum value at input 4                             |
| MENU | Co4     | Coefficient 4 for Calculation Formula                                                |
| MENU | d.P.    | Selection of the Decimal Points (Display Resolution).                                |
| MENU | Flt     | Digital Filter (Averaging)                                                           |
| MENU | FtA     | Function of Tare:                                                                    |
|      | OFF     | switched off                                                                         |
|      | On      | activated. By first pressing the key SET the display shortly shows trA and both      |
|      | display | s reset to Zero. When applied for second time, the display shows <i>ntr</i> and both |
|      | display | /s return to follow the original input signal without Tare. The Tare is cancelled.   |
|      | OnL     | "ONLY". The key SET resets the display to Zero. No reverse function is available.    |
|      |         |                                                                                      |
|      |         |                                                                                      |

**NOTE**: The TARE remains memorized also when instrument is switched-off. This applies also when the Tare is set with the key and not disabled to OFF in the Menu, and the instrument switched-off. After switch-on the display will show the Offset of the Tare value!

| MENU | PAS | Select one of 20 stored Password Combinations. The selected combination has to be entered in order to open the menu. |
|------|-----|----------------------------------------------------------------------------------------------------|
| MENU | run | Measuring Mode                                                                                                    |

**IMPORTANT**: By using of one signal channel only set the formula coefficients as follows: Coef 1=0 (Display offset), Coef 1=1. The remaining channels will be inhibited by setting of coefficients Coef 2 = Coef 3 = Coef 4 = 0.

#### CALIBRATION

The Calibration of the four Signal Channels is performed it the Submenu H-TEST.

To enter the H-TEST, switch-off the instrument, press the key MENU and switch-on again. Keep the key pressed until the display shows *HtS*.

Advance with MENU to Ad1. The display shows internal converted signal of the Channel 1.

To calibrate the Channel 1, apply Null-Signal (e.g. 4mA) to the input. Press **ACK** until the display shows **ALo - EE- Sto**. The Zero Signal is calibrated and memorized.

Apply Max-Signal (e.g. 20mÅ) to the input. Press **SET** until the display shows *AHi - EE- Sto*. The Maximum Signal is calibrated and memorized.

When signal channels 2-4 are used, the calibration has to be performed accordingly. The key MENU scrolls the calibration steps to the Channels 2-4.

The next menu step is a scaling constant c which has to be set to 0. The last four steps controls the Set Points SP1-SP4 and activate the front panel LEDs.

At the end of the calibration the instrument has to be switched-off and switched-on again.

#### **MEASURING RANGES**

The display and the bargraph are using one scaling. By using of more than one signal channel, all the channels have to be set for same input signal type, e.g. 4-20mA.

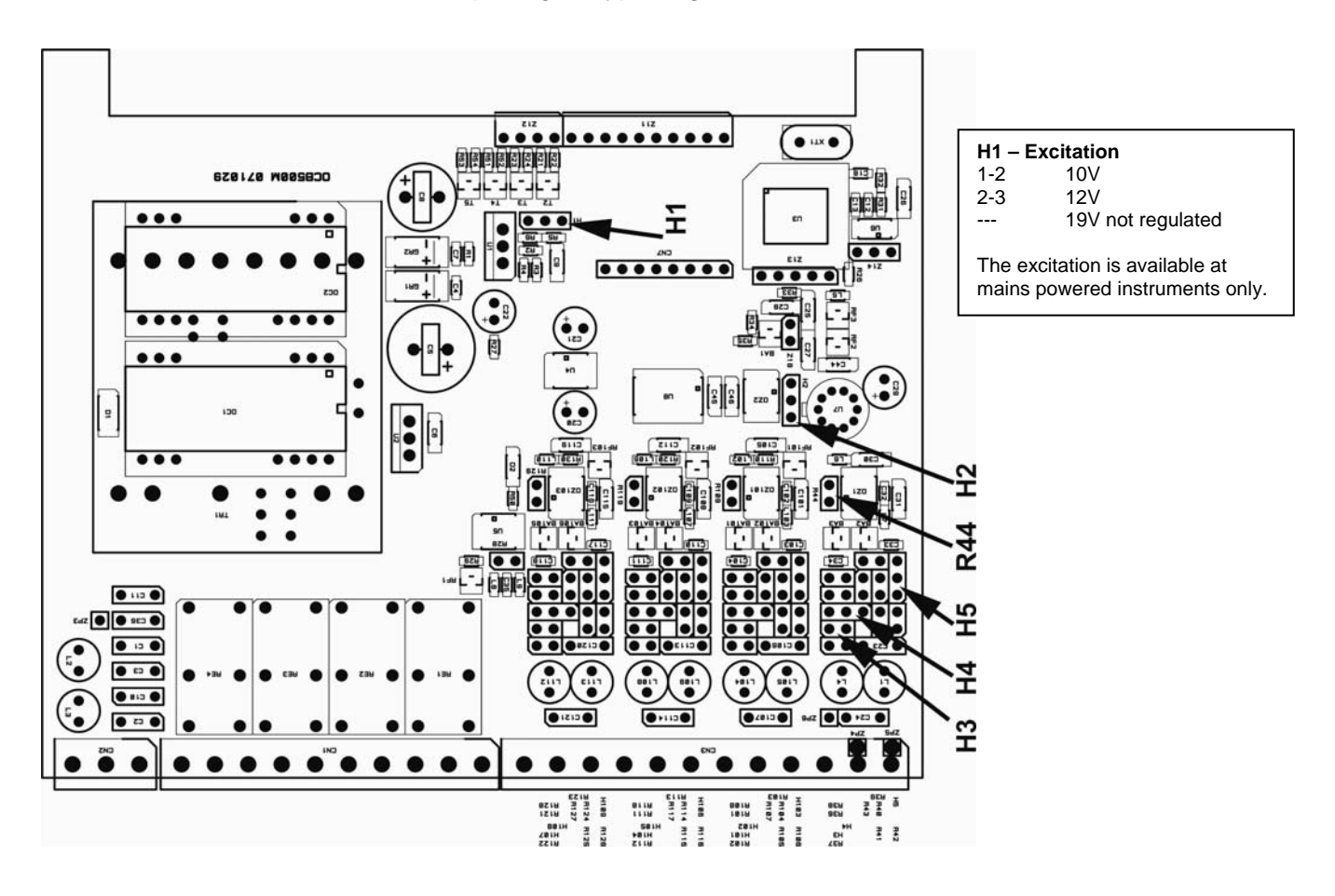

|    | 0/4-20mA | 100mV DC | 1V DC | 10V DC | 100V DC | 200V DC | AC true RMS |
|----|----------|----------|-------|--------|---------|---------|-------------|
| H2 | 1-2      | 1-2      | 1-2   | 1-2    | 1-2     | 1-2     | 2-3         |
| H3 | ON       | ON       | ON    | ON     | ON      | ON      |             |
| H4 | 1-2      | 1-2      | 1-2   | 2-3    | 2-3     | 2-3     |             |
| H5 | 1-2      | OFF      | OFF   | OFF    | 2-3     | 2-3     |             |

The range setting is shown for signal channel 1. The setting for remaining channels 2-4 is identical. The true RMS measurement is available in signal channel 1 only.

#### **BAR COLOURS**

The colour of the Bargraph can be set in the menu step *COL*. Seven possible variations can be selected with *SET* and *ACK* as shown in the table bellow. The Bar can be set for unique RED, GREEN or YELLOW or colour combinations separated by Set Points SP1 – SP4.

When the Set Points are set to zero, the colours of the bar can be set for red, orange or green only.

| Menu              | Bargraph                                  | Separation                                                       |      | rEd | Orn | GrE | G-r | r-G | r-r | G-G |
|-------------------|-------------------------------------------|------------------------------------------------------------------|------|-----|-----|-----|-----|-----|-----|-----|
| Step              | Colour                                    | by Set Points                                                    |      |     |     |     |     |     |     |     |
| rEd<br>Orn<br>Gre | red<br>orange<br>green                    | Set Points orange<br>Set Points green<br>Set Points orange       | SP 4 |     |     |     |     |     |     |     |
| G - r             | green<br>orange<br>red<br>red<br>red      | Zero to SP1<br>SP1 – SP2<br>SP2 – SP3<br>SP3 – SP4<br>SP4 – 100% | SP 3 |     |     |     |     |     |     |     |
| r - G             | red<br>orange<br>green<br>green<br>green  | 0 – SP1<br>SP1 – SP2<br>SP2 – SP3<br>SP3 – SP4<br>SP4 – 100%     |      |     |     |     |     |     |     |     |
| r - r             | red<br>orange<br>green<br>orange<br>red   | 0 – SP1<br>SP1 – SP2<br>SP2 – SP3<br>SP3 – SP4<br>SP4 – 100%     | SP 2 |     |     |     |     |     |     |     |
| G - G             | green<br>orange<br>red<br>orange<br>green | 0 – SP1<br>SP1 – SP2<br>SP2 – SP3<br>SP3 – SP4<br>SP4 – 100%     | SP 1 |     |     |     |     |     |     |     |

After selecting the required setting, press MENU and terminate with SET. The parameters will be stored.

#### **BURST TEST and RECOMMENDED GROUNDING**

| Tester: | EM Tester Ty  | oe UCS 500M2, SN: 0499-41   |
|---------|---------------|-----------------------------|
| E.U.T.: | OCB500-214,   | SN: 20912-98, Supply 24VDC  |
|         | OCB500-114,   | SN: 20912-87, Supply 230VAC |
|         | Mode: Linear, | Set LO = 000, Set HI = 100  |
|         | Input:        | 4-20mA                      |
|         | Display:      | 0-100                       |
|         | Bargraph:     | 0-100%                      |

| Test Conditions Zone 1 | (Instruments with AC Supply) |
|------------------------|------------------------------|
|                        | (instruments with AC Supply) |

| According to: | IEC 61000-4-4 level 3 | 2000V |  |
|---------------|-----------------------|-------|--|
| -             | EN 50052-2 generic    | 2000V |  |

#### Burst into Antenna 2

#### Test Conditions Zone 2 (Instruments with DC Supply)

The supply and the signal lines are tested together in the Antenna Zone 2, see Test Set-Up. The terminal 1 and the Cable Screen are connected to the **System GND** 

Test Set - Up

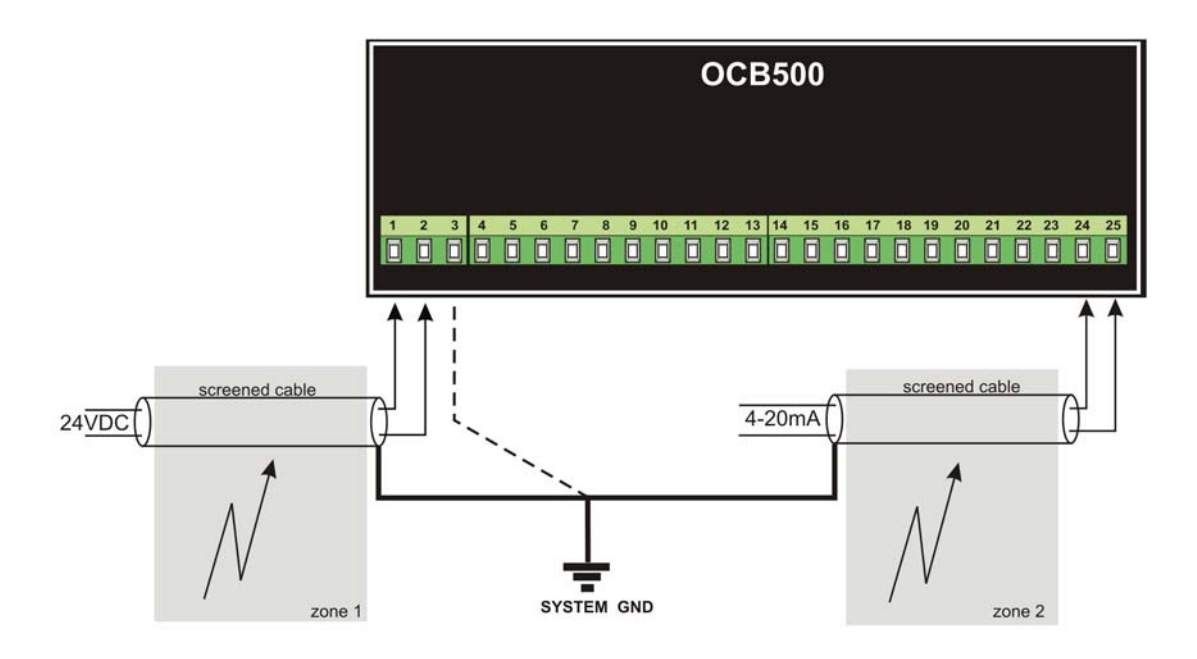

#### **Test Results**

- Zone 1: Digital Display and Bargraph without change
- Zone 2: Digital Display and Bargraph without change